## **GUIA DE USO**

# **IOPSCIENCE**<sup>TM</sup>

### Página Inicial de IOPscience

Journals - Books Publishing Support

upport Login 🕶

Search IOPscience content

Search

Article Lookup -

## Welcome to IOPscience, the home of scientific content from IOP Publishing and our partners.

Find out more about IOPscience, IOP Publishing and IOPcorporate.

#### Latest news from Physics World RSS feed

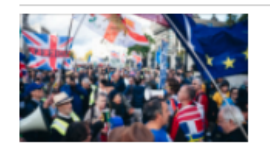

13 JAN 2020 The social physics of voting behaviour 같

Emerging research field seeks universal

quantitive laws for public opinions

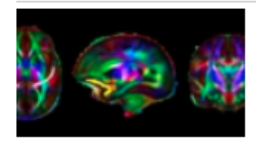

#### 13 JAN 2020 Music could promote brain development in preterm babies 대

Giving premature infants daily music therapy during intensive care stays increased structural maturation of their brain's auditory and emotional processing pathways

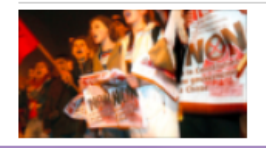

13 JAN 2020 The physics of public opinion 더 Ever wondered how the public mood

## Notícias de Physics World

## Últimas notícias e artigos

#### Latest news and articles

 11 DEC 2019

 Nano Express – a new open access

 journal from IOP Publishing ☑

RSS feed

IOP Publishing is announcing Nano

Express, a new open access addition to its materials science portfolio, which will...

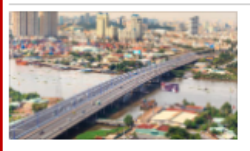

10 DEC 2019 Study maps abundance of plastic debris across European and Asian rivers 더

Rivers in southeast Asia transport more plastic to the ocean than some rivers in Europe, evidence from a...

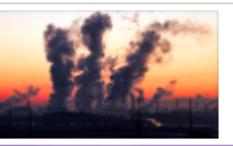

10 DEC 2019 'Daring multi-level club solution' could offer key to combating climat change r

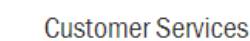

Please e-mail us at customerservices@ioppublishing.org with your questions, comments or suggestions.

Librarians

Visit librarians.iop.org, our dedicated home for librarians.

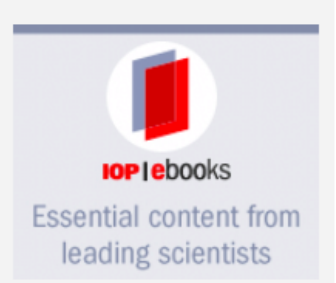

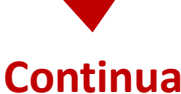

#### Página Inicial de IOPscience

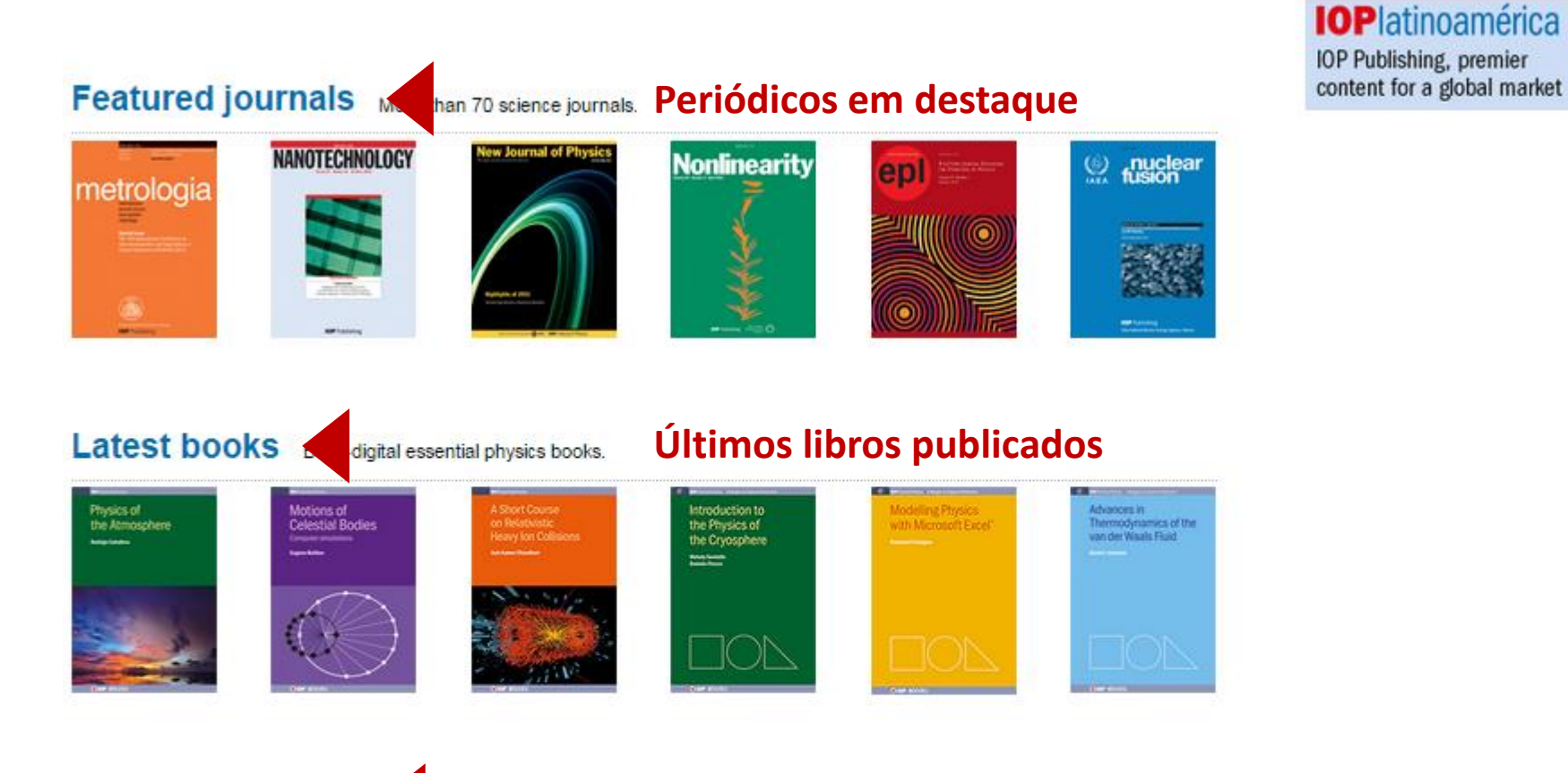

#### Conference series

#### cialist proceeding publications Anais de congressos

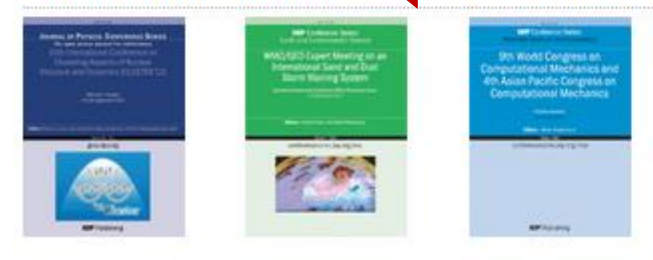

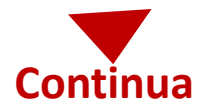

#### Página de inicio de IOPscience

Siempre tendremos disponible en la parte inferior de la página, un menú donde encontraremos ligas directas a: la página de inicio, Revistas, Libros, Acerca de IOPscience, Contacto, Acceso para países en desarrollo, Política de Acceso abierto (y los T&C)

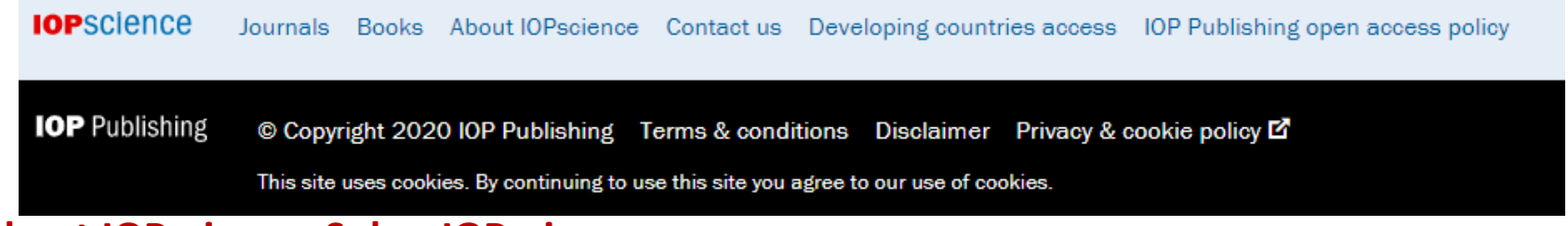

#### **About IOPscience- Sobre IOPscience**

Ao clicar no link Sobre a IOPscience, veremos um menu à direita (Links da IOP), onde encontraremos tudo relacionado à IOPscience, Política de acesso aberto, como acessar, etc.

## About IOPscience

IOPscience is an online service for journal content published by <u>IOP Publishing</u>. IOPscience embraces innovative technologies to make it easier for researchers to access scientific, technical and medical content.

#### What makes IOPscience different?

IOPscience has been designed to make it easy for researchers to discover relevant content and manage their research information.

With IOPscience you can:

- Speed up your research: find relevant content quickly with enhanced search filtering
- Save time: re-run previous searches, tagging your favorite articles
- Keep up to date: receive RSS feeds and email alerts when new content is published
- · Access more content: view articles plus preprints and news

| ABOUT IOP LINKS                   |
|-----------------------------------|
| About IOPscience                  |
| IOP Publishing open access policy |
| How to access IOPscience          |
| Institutional login               |
| Accessibility                     |
| STACKS                            |
| IOP Journal Archive               |
| IOPscience extra                  |
| Tutorials                         |
| Setcor Conference Series          |

#### **Periódicos**

| s periodicos                                                     | 4331114403          | C pui                                 |                                                                                        | , busta circa                                        |                  |
|------------------------------------------------------------------|---------------------|---------------------------------------|----------------------------------------------------------------------------------------|------------------------------------------------------|------------------|
| opscience                                                        | Journals -          | Books                                 | Publishing Support                                                                     | Login 🔻                                              | Search IOPscienc |
| Journals list<br>Browse more than<br>journal titles              | n 70 science        | <b>Subjec</b><br>Read t<br>publish    | <b>t collections</b><br>he very best research<br>ned in IOP journals                   | IOPcorporate<br>IOP for R&D<br>Science fueling       | ginnovation      |
| IOPselect<br>Articles from the p<br>selected by our ed           | oast year<br>ditors | <b>Publis</b><br>Partne<br>publica    | hing partners<br>r organisations and<br>ations                                         | <b>Open access</b><br>IOP Publishing<br>policy guide | open access      |
| <b>Review articles</b><br>The latest review<br>from our journals | articles            | IOP Co<br>Read c<br>procee<br>confere | o <mark>nference Series</mark><br>open access<br>dings from science<br>ences worldwide |                                                      |                  |

## Para ver os periódicos <u>assinados</u> e parte da IOPscience, basta clicar em Journals

Ao clicar em Revistas, podemos encontrar os seguintes menus: Lista de PERIÓDICOS

- IOPselect (seleção de artigos em destaque)
  - Artigos de revisão
  - Coleção por áreas
  - Periódicos por parceiro
  - Anais de Congressos de IOP
- IOP Corporate. SOMENTE PARA EMPRESAS
  - Acesso aberto

#### Lista de Periódicos

Ao clicar na lista de periódicos, veremos todos os periódicos publicados pela PIO e pelos parceiros editoriais. Os títulos são mostrados em ordem alfabética

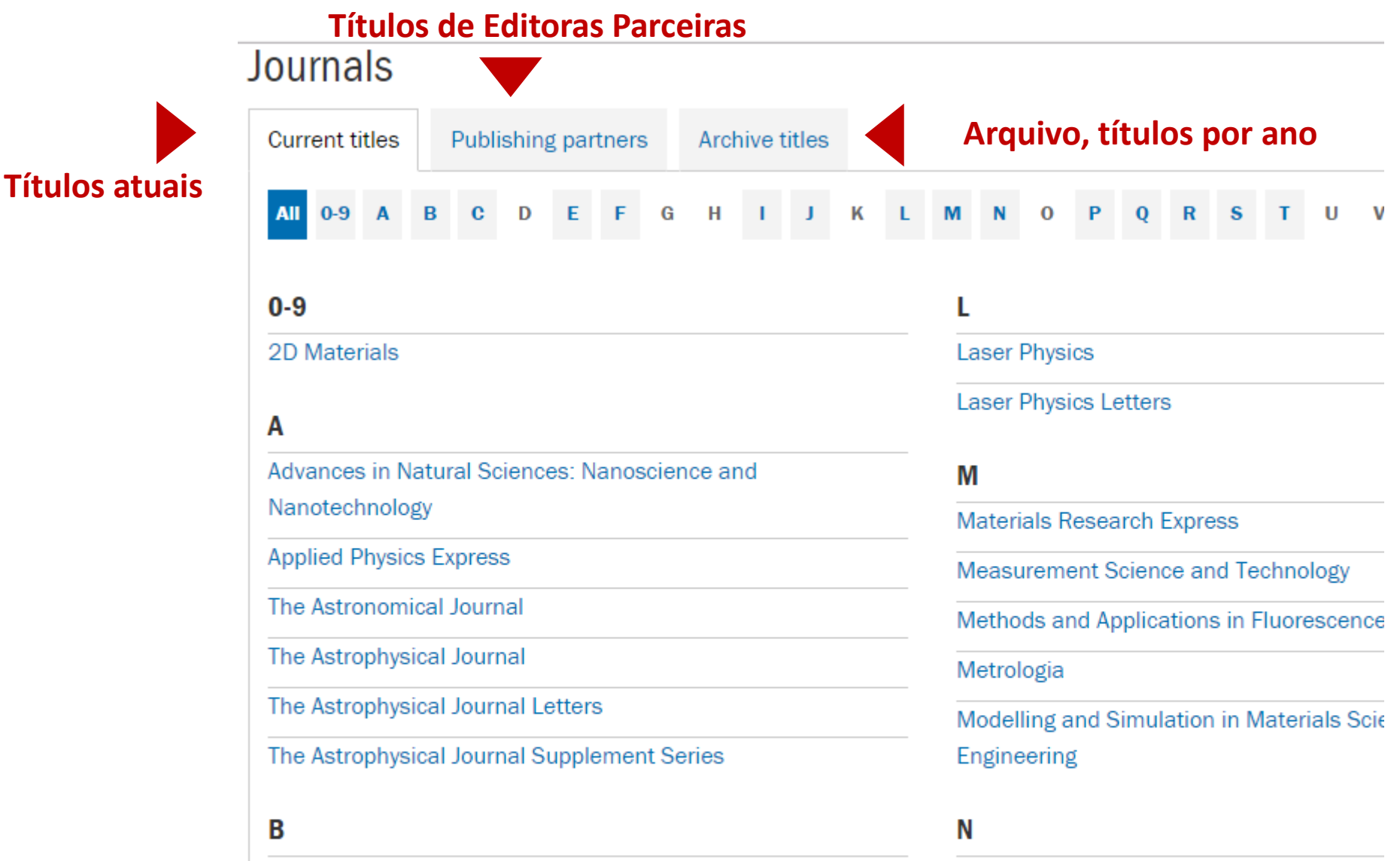

Nano Futures

Biofabrication

## Ao clicar em Publishing Partners, veremos todas as revistas por parceiro editorial. Journals

| Current titles Publishing partners Archive titles       |                                                     |  |  |  |
|---------------------------------------------------------|-----------------------------------------------------|--|--|--|
| All 0-9 A B C D E F G H I J K L                         | M N O P Q R S T U V W X Y Z                         |  |  |  |
| Α                                                       | IOP Expanding Physics                               |  |  |  |
| American Astronomical Society 🗹                         | Inverse Problems                                    |  |  |  |
| Research Notes of the AAS                               | Journal of Breath Research                          |  |  |  |
| The Astronomical Journal                                | Journal of Micromechanics and Microengineering      |  |  |  |
| The Astrophysical Journal                               | Journal of Neural Engineering                       |  |  |  |
| The Astrophysical Journal Letters                       |                                                     |  |  |  |
| The Astrophysical Journal Supplement Series             | Journal of Opucs                                    |  |  |  |
|                                                         |                                                     |  |  |  |
| Astro Ltd 🗹                                             | Journal of Physics B: Atomic, Molecular and Optical |  |  |  |
| Laser Physics                                           | Physics                                             |  |  |  |
| Laser Physics Letters                                   | Journal of Physics Communications                   |  |  |  |
| Astronomical Casisty of the Desifie 52                  | Journal of Physics D: Applied Physics               |  |  |  |
| Astronomical Society of the Pacific La                  | Journal of Physics G: Nuclear and Particle Physics  |  |  |  |
| Publications of the Astronomical Society of the Pacific | Journal of Physics: Condensed Matter                |  |  |  |

#### **IOPselect**

Ao clicar no IOPselect, veremos a coleção de artigos que, devido à sua novidade, relevância para a ciência e potencial impacto em pesquisas futuras, foram escolhidos para fazer parte dessa coleção As pesquisas podem ser feitas dentro da coleção por periódico,

#### área e/ou data

**IOP COLLECTIONS** 

| IOP collections                                                                                                    |                                                          | TOP COLLECTIONS                                                                                              |
|----------------------------------------------------------------------------------------------------|----------------------------------------------------------|----------------------------------------------------------------------------------------------------|
| Collection type: IOPselect Featured articles Review articles                                                                                                    | RSS this search                                          | These special collections provide<br>instant access to IOP articles<br>choosen for their quality and recency |
| <b>IOPselect</b> (568)<br>Articles from the last 12 months that have been chosen by our<br>editors for their novelty, significance and potential impact on<br>future research. All select articles are first published in the<br>source journals. | Select All Journals   Select All Subjects  All Dates  Go |                                                                                                    |
| Export top 100 results BibTeX RIS View all descriptions                                                                                                    | 1-10 of 568 results                                      |                                                                                                    |
| <ul> <li>Cavity-enhanced ultrafast two-dimensional spectroscopy using higher Thomas K Allison</li> <li>2017 J. Phys. B: At. Mol. Opt. Phys. 50 044004</li> <li>View abstract IView article PDF</li> </ul>                                         | er order modes                                           |                                                                                                    |
| <ul> <li>Assessing the amorphousness and periodicity of common domain book Kristen M Burson, Christin Büchner, Markus Heyde and Hans-Joachim Freur 2017 J. Phys.: Condens. Matter 29 035002</li> <li>View abstract View article PDF</li> </ul>    | oundaries in silica bilayers on Ru(0 0 0 1)<br>nd        |                                                                                                    |

#### **Review Articles**

Ao clicar em Review Articles, veremos a coleção de artigos de revisão publicados em todas as revistas e não apenas nos Relatórios do Progress in Physics.

Review articles

### As pesquisas podem ser feitas dentro da coleção por periódicos, área e/ou data

## **Review articles (15736)** Bringing together review articles including topical reviews

and those from IOP's dedicated review journal, Reports on Progress in Physics.

Featured articles

| Select All Journals | ٣  |
|---------------------|----|
| Select All Subjects | •  |
| All Dates           | •  |
|                     | Go |

View all abstracts

**IOPcollections** 

Collection type: IOPselect

1-10 of 15736 results

RSS this search

Micro- and nanofabrication methods for ion channel reconstitution in bilayer lipid membranes

Daisuke Tadaki, Daichi Yamaura, Kohei Arata, Takeshi Ohori, Teng Ma, Hideaki Yamamoto, Michio Niwano and Ayumi Hirano-Iwata 2018 Jpn. J. Appl. Phys. 57 03EA01

#### **Subject collections**

Ao clicar em Subject collections (coleções por áreas), veremos artigos publicados em qualquer periódico que trate com esses tópicos específicos compilados por área de assunto.

## Subject collections

Discover the latest research published in your subject area from across our portfolio of leading journals, an awardwinning digital book programme, conference proceedings and expert science journalism.

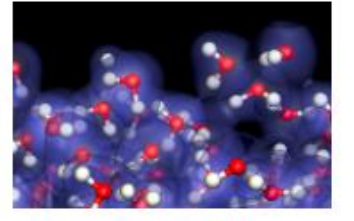

Atomic and molecular physics

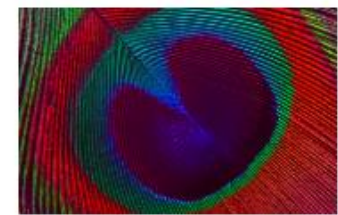

Education

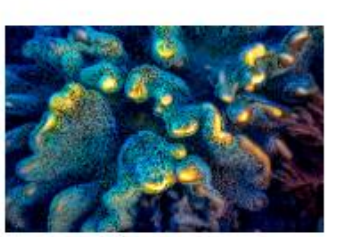

Environment and energy

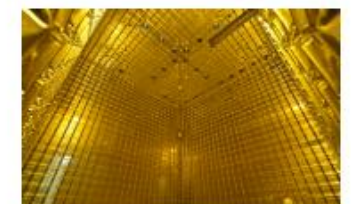

Instrumentation and measurement

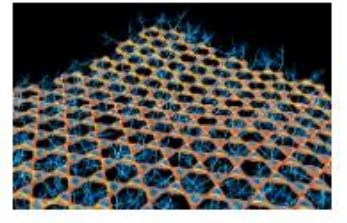

Materials

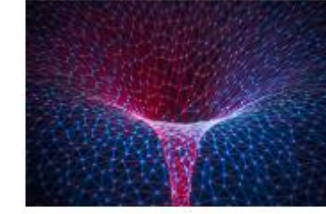

Mathematics and computation

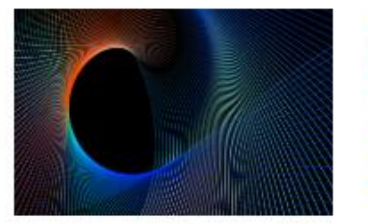

Optics and photonics

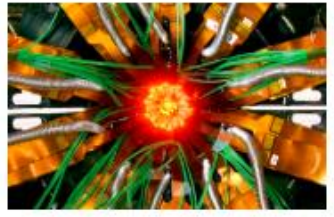

Particle and nuclear physics

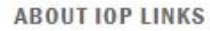

About IOPscience

IOP Publishing open access policy

How to access IOPscience

Institutional login

Accessibility

Linking information

STACKS

**IOP Journal Archive** 

IOPscience extra

Tutorials

2017 Journal Impact Factors for IOP Publishing journals

#### **IOP Conference Series**

Ao clicar na série de IOP Conference Series, veremos a página com todas as informações de interesse, desde os títulos a serem publicados, depoimentos, benefícios, etc.

## **IOP** Conference Series

**Proceedings services for science** 

Home About Us Authors Organizers IOPscience Search

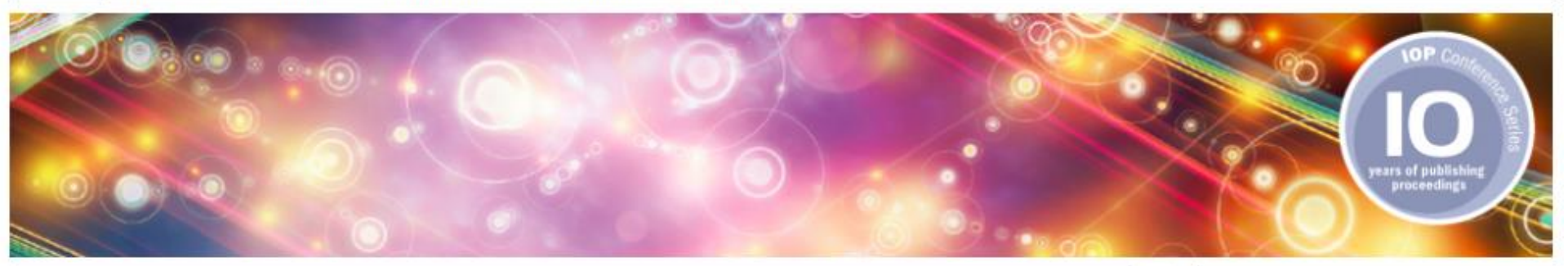

The open access IOP Conference Series provides a fast, versatile and cost-effective proceedings publication service for your conference. Key publishing subject areas include: physics, materials science, environmental science, bioscience, engineering, computational science and mathematics.

We are celebrating the 10th anniversary of IOP Conference Series and, to mark this occasion, we have put together a collection of the most influential work to have been presented at recent conferences. We want to thank conference organizers, authors, referees and readers for working with us in the past ten years. <u>Browse the collection here</u>.

View published volumes Forthcoming volumes

volumes Testimonials

#### Browse our published proceedings

Volumes are published via <u>IOPscience</u>. Through the following links you can view all published content for each proceedings title:

Journal of Physics: Conference Series (JPCS)

by title by subject area by country

Get new quote

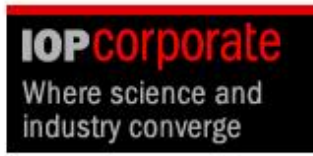

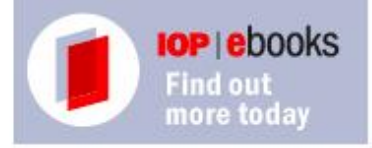

Ao clicar em Open access, encontraremos a política de acesso aberto da IOP, opções para autores, lista de periódicos, preços e tudo o que você deseja saber sobre ele.

#### Open access

IOP Publishing is a strong supporter of open science and open access to scientific research. A pioneer in open access publishing in physics, we launched the first fully open access journal in physics, <u>New Journal of Physics</u>, with the Institute of Physics and the Deutsche Physikalische Gesellschaft in 1998. Since then, we have launched several new <u>fully open access journals</u>. In addition, we have introduced open access publishing options for authors in our conventional subscription journals. Click <u>here</u> for a full list of all of IOP Publishing's open access options.

#### Transformative and institutional open access agreements

IOP has established agreements to enable authors from a variety of institutions to publish on an open access basis at no cost to themselves. Further details about these agreements can be found on our <u>institutional open access page</u>.

#### Waivers and discounts

Inability to pay for some or all of an APC should not be a barrier to submitting work in IOP's gold open access journals, and it is our policy to assist authors from developing countries who choose to publish with us.

#### Click here for more information.

#### **Open access licences**

By default, we publish all open access articles under a Creative Commons Attribution (CC BY licence), which allows the widest possible sharing of research, while ensuring full attribution for authors.

#### Supporting the infrastructure of open access

IOP Publishing is a member of the <u>Open Access Scholarly Publishers Association</u> and a sponsor and member of the <u>Directory of Open Access</u> Journals.

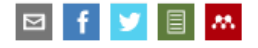

RELATED INFORMATION Open access options for authors Gold open access journals Hybrid open access in subscription iournals Sponsored open access journals Open access conference series iournals Article publication charge pricing and the costs of open access publishing Paying for open access Open access policies and mandates What green open access options does IOP offer? Open access refund policy Supplementary material and data in journal articles

### **Publishing Support**

Publishing Support fornece diretrizes e conselhos gratuitos para publicação com a IOP. Com guias e vídeos que o levam passo a passo, respondendo a perguntas frequentes sobre tópicos de maior interesse, esta seção o guiará por cada etapa de sua jornada como autor, revisor ou organizador de conferências.

| IOPscience                                                                     | Journals 🔻                                                         | Books                                                  | Publishing Support                                               | Search IOPscience content | Search | Article Lookup - |
|--------------------------------------------------------------------------------|--------------------------------------------------------------------|--------------------------------------------------------|------------------------------------------------------------------|---------------------------|--------|------------------|
| Publishing Support prov<br>research with IOP Publis<br>asked questions on ever | ides free advice and<br>hing. With step-by-:<br>ything from submis | d guidelines to<br>step guides, vio<br>sion to publica | help you publish your<br>deos and frequently<br>tion and beyond, |                           |        |                  |
| Publishing Support will g<br>reviewer or conference o                          | guide you through e<br>rganiser.                                   | very step of you                                       | ur journey as an author,                                         |                           |        |                  |

#### Information for

| Authors                | Reviewers             |                                                | Conference Organisers                             |   |                                                                                |  |
|------------------------|-----------------------|------------------------------------------------|---------------------------------------------------|---|--------------------------------------------------------------------------------|--|
| Author guidelines      |                       | 1. Choosing the right journal for your work    |                                                   | > |                                                                                |  |
| Journals               | als > 2. Writing your |                                                | ng your journal article                           |   |                                                                                |  |
| Books                  | >                     | 3. How to submit yo                            | our journal article                               | > | Manuscript ID e.g. NANO-1234                                                   |  |
| Conferences            | >                     | 4. The review proce                            | 4. The review process on our journals             |   |                                                                                |  |
| Editing                | >                     | 5. Getting a first de                          | ting a first decision on your article             |   |                                                                                |  |
| IOP Publishing Academy |                       | 6. Writing and submitting your revised article |                                                   | > | Irack your article                                                             |  |
| 7.                     |                       | 7. From acceptance                             | 7. From acceptance through to article publication |   | <ul> <li>you will be able to see the progress of your manuscript,</li> </ul>   |  |
|                        |                       | 8. After publication of your article           |                                                   | > | how long it will typically take in that stage and what you<br>need to do next. |  |

## **Publishing support**

O menú Autores (Authors) fornece acesso a informações vitais sobre todos os aspectos da publicação de um artigo em uma revista, livro ou conferência na IOP

| Authors                | Reviewers |                                       | Conference Organisers            |   |
|------------------------|-----------|---------------------------------------|----------------------------------|---|
| Author guidelines      |           | 1. Choosing the rig                   | ht journal for your work         | > |
| Journals               | >         | 2. Writing your jour                  | nal article                      | > |
| Books                  |           | 3. How to submit your journal article |                                  | > |
| Conferences            | >         | 4. The review proce                   | ss on our journals               | > |
| Editing                | >         | 5. Getting a first de                 | cision on your article           | > |
| IOP Publishing Academy | >         | 6. Writing and subr                   | nitting your revised article     | > |
|                        |           | 7. From acceptance                    | e through to article publication | > |
|                        |           | 8. After publication                  | of your article                  | > |

Si es un arbitro, puede ver todas las guías, politicas a través del menú de Revisores (Reviewers).

| Authors  | Reviewers |                      | Conference Organisers |   |
|----------|-----------|----------------------|-----------------------|---|
| Journals |           | Reviewer guideline   | s for IOP journals    | > |
| Books    | >         |                      | iewer Awards          | > |
|          |           | Reviewer recognition | on with Publons       | > |

## **Publishing support**

Back

No menú Organizadores de Conferências (Conference Organisers), você terá uma visão geral da série de conferências da IOP e mais informações sobre políticas, procedimentos e informações de interesse.

| Authors               | Reviewers |                       | Conference Organisers     |   |
|-----------------------|-----------|-----------------------|---------------------------|---|
| Conference organisers |           | Choosing your publi   | sher and publication      | > |
|                       |           | IOP Conference Seri   | es publication procedure  | > |
|                       |           | Peer review policy    |                           | > |
|                       |           | Proceedings policy of | on Impact Factors         | > |
|                       |           | Where are Conferen    | ce Proceedings abstracted | > |
|                       |           | Contact us            |                           | > |

## **Publishing support**

## IOP Publishing trabalha com edição para oferecer uma ampla gama de serviços editoriais para nossos autores.

#### Information for

| Authors                | Reviewers |                      | Conference Organisers |                                                                                                    |
|------------------------|-----------|----------------------|-----------------------|----------------------------------------------------------------------------------------------------|
| Author guidelines      | >         | Editing in partnersh | ip with Editage       |                                                                                                    |
| Journals               | >         |                      |                       | op editing services                                                                                                    |
| Books                  | >         |                      |                       | VP Culting Sci Vices                                                                                                    |
| Conferences            | >         |                      |                       |                                                                                                    |
| Editing                |           |                      |                       | If English is not your first language, why not try out our                                                                                           |
| IOP Publishing Academy | >         |                      |                       | editing service, in partnership with Editage, to help you prepare a submission-ready manuscript.                                                     |
|                        |           |                      |                       | For more details on the services on offer, (including<br>editing, translation and artwork preparation) and full<br>pricing please visit IOP Editing. |

#### Crie uma conta em IOPscience

Isso permitirá gerenciar sessão, salvar pesquisas, criar marcadores e alertas e recuperar downloads

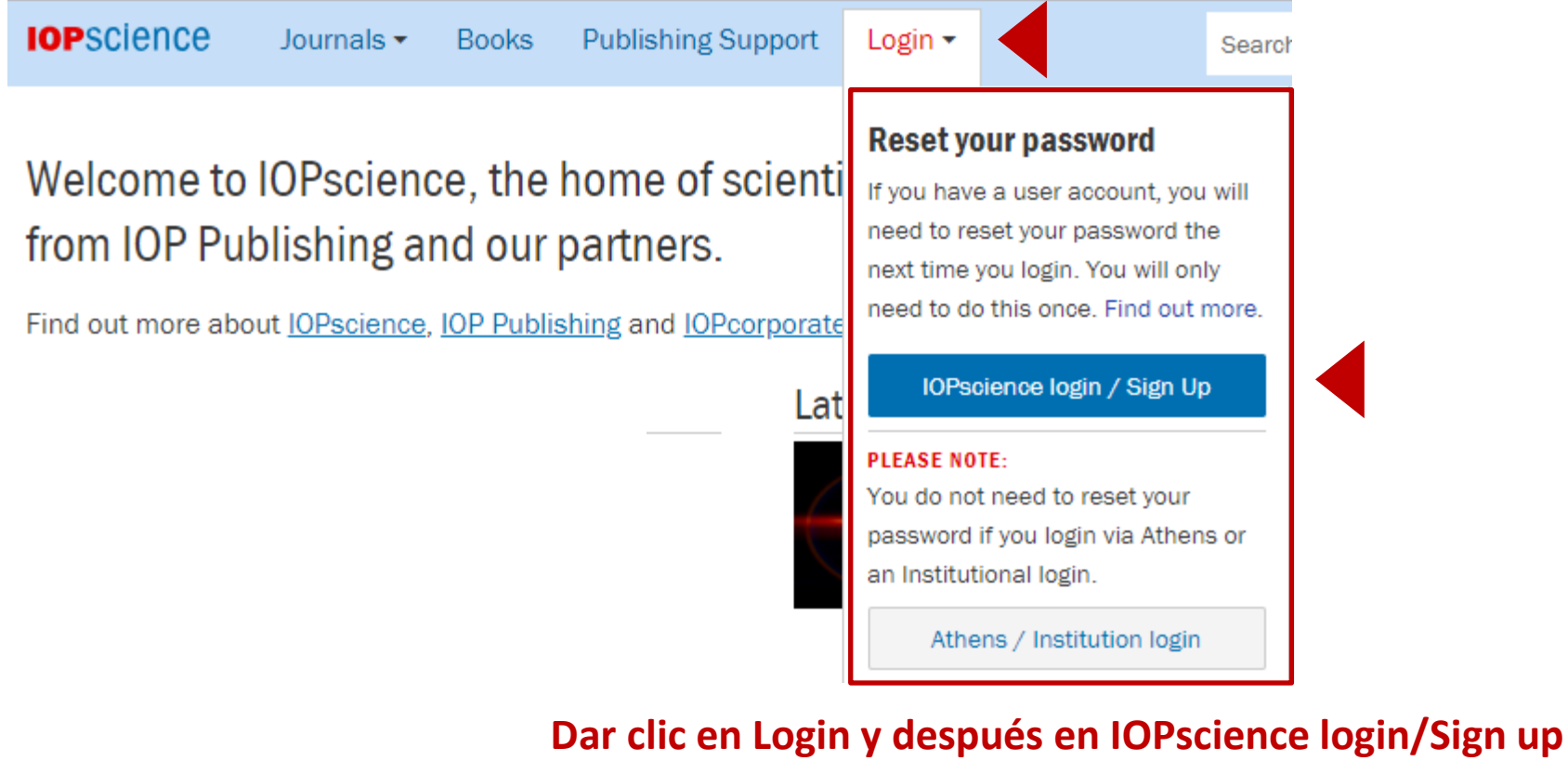

Dar clic en Login y después en IOPscience login/Sign up para crear una cuenta y llenar el formato con los datos requeridos

## Depois que o formulário é preenchido e criamos nossa conta, podemos gerenciá-lo

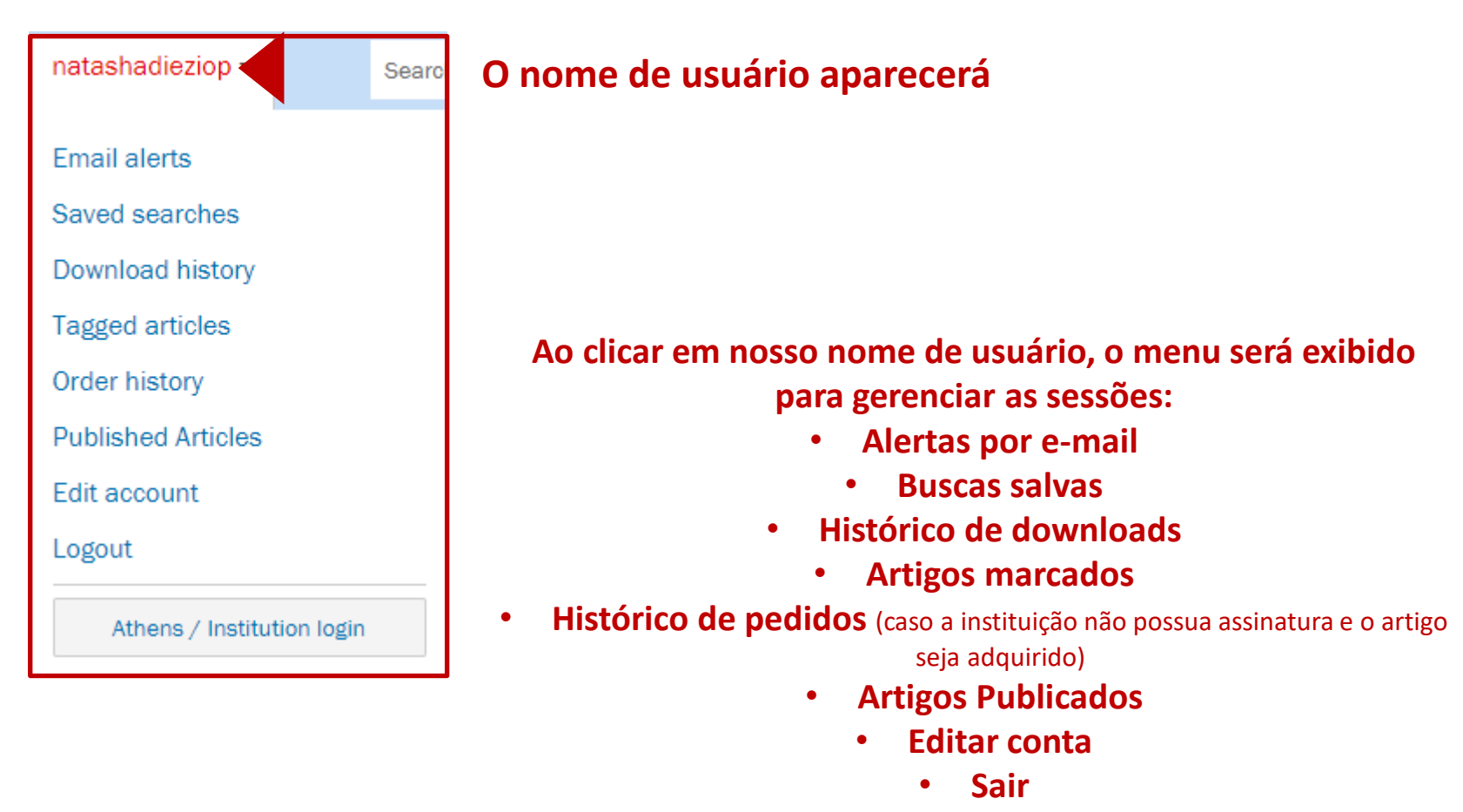

• Acesso institucional via Athens (caso sua instituição o tenha)

Em My IOPscience pode-se gerenciar todos os artigos marcados, pesquisas salvas, alertas por email, downloads, compras e artigos publicados através das diferentes guias

## My IOPscience

#### Abas de administração

| Tagged articles                                                                                                    | Saved searches          | E-mail alerts    | Downloads           | Order history       | Published articles |       |  |  |
|----------------------------------------------------------------------------------------------------|-------------------------|------------------|---------------------|---------------------|--------------------|-------|--|--|
| All your tagged articles are listed below.<br>Select any tag to view all the articles you have labelled with that tag, or remove any articles you no longer want to keep tagged.    |                         |                  |                     |                     |                    |       |  |  |
| Optical band gap and the Burstein-Moss effect in iodine doped PbTe using diffuse Tags: usach reflectance infrared Fourier transform spectroscopy Date last tagged: 23/07/2013 21:25 |                         |                  |                     |                     |                    |       |  |  |
| Chaotic inflation in modified gravitational theories     Tags: test     memove       Date last tagged: 05/10/2011 22:16     Tags: test     Tags: test                               |                         |                  |                     |                     |                    |       |  |  |
| Phase-field models in materials science     Tags: ecopetrol <u>m</u> Remove         Date last tagged: 23/02/2011 21:20                                                              |                         |                  |                     |                     |                    |       |  |  |
| Molecular Dynamics Study on Microstructure of Potassium Dihydrogen Phosphates Tags: uam<br>Solution<br>Date last tagged: 13/04/2011 18:06                                           |                         |                  |                     |                     |                    |       |  |  |
| Optical Realization<br>Photons                                                                                                    | n of Deterministic Enta | nglement Concent | tration of Polarize | d Tags: <u>te</u> : | <u>st 💼 R</u>      | emove |  |  |

#### Página individual de cada periódico

## Todas as páginas individuais de cada um dos periódicos são iguais e encontraremos as mesmas informações (os resumos em vídeo estão disponíveis somente em alguns títulos)

| OPSCIENCE Journals -                                                                 | Books natashadiez -                                                                            | Searc                                                                                                    | ch all IOPscience content |  |                                             |  |             |  |  |
|--------------------------------------------------------------------------------------|------------------------------------------------------------------------------------------------|----------------------------------------------------------------------------------------------------|---------------------------|--|---------------------------------------------|--|-------------|--|--|
| Journals list<br>Browse more than 70 science<br>journal titles                       | Subject collections<br>Read the very best research<br>published in IOP journals                | <b>IOPcorporate</b><br>IOP for R&D<br>Science fueling innovation                                            |                           |  |                                             |  |             |  |  |
| IOPselect<br>Articles from the past year<br>selected by our editors                  | Publishing partners<br>Partner organisations and<br>publications                               | <b>Open access</b><br>IOP Publishing open access<br>policy guide                                            | TUVWX                     |  |                                             |  |             |  |  |
| <b>Review articles</b><br>The latest review articles<br>from our journals            | IOP Conference Series<br>Read open access<br>proceedings from science<br>conferences worldwide |                                                                                                    |                           |  |                                             |  |             |  |  |
| А                                                                                    |                                                                                                |                                                                                                    |                           |  |                                             |  |             |  |  |
| Advances in Natural Sciences:                                                        | Nanoscience and                                                                                | Μ                                                                                                    |                           |  |                                             |  |             |  |  |
| Nanotechnology                                                                       |                                                                                                | Materials Research Express                                                                                  |                           |  |                                             |  |             |  |  |
| Applied Physics Express                                                              |                                                                                                | Measurement Science and Technology                                                                          |                           |  |                                             |  |             |  |  |
| The Astronomical Journal The Astrophysical Journal The Astrophysical Journal Letters |                                                                                                | Methods and Applications in Fluorescence<br>Metrologia<br>Modelling and Simulation in Materials Science and |                           |  |                                             |  |             |  |  |
|                                                                                      |                                                                                                |                                                                                                    |                           |  | The Astrophysical Journal Supplement Series |  | Engineering |  |  |
|                                                                                      |                                                                                                |                                                                                                    |                           |  | В                                           |  | Ν           |  |  |
| Biofabrication                                                                       |                                                                                                | Nano Futures                                                                                                |                           |  |                                             |  |             |  |  |

Bioinspiration & Biomimetics

#### Nanotechnology

New Journal of Physics

Dar clic a Journals, luego a la lista de revistas (Journals List) y después elegir la revista de nuestro interés

#### Página individual de cada periódico - continuação

#### Parceiro editorial (quando aplicável)

Deutsche Physikalische Gesellschaft DPG

**IOP** Institute of Physics

#### Para enviar un artículo a esta revista

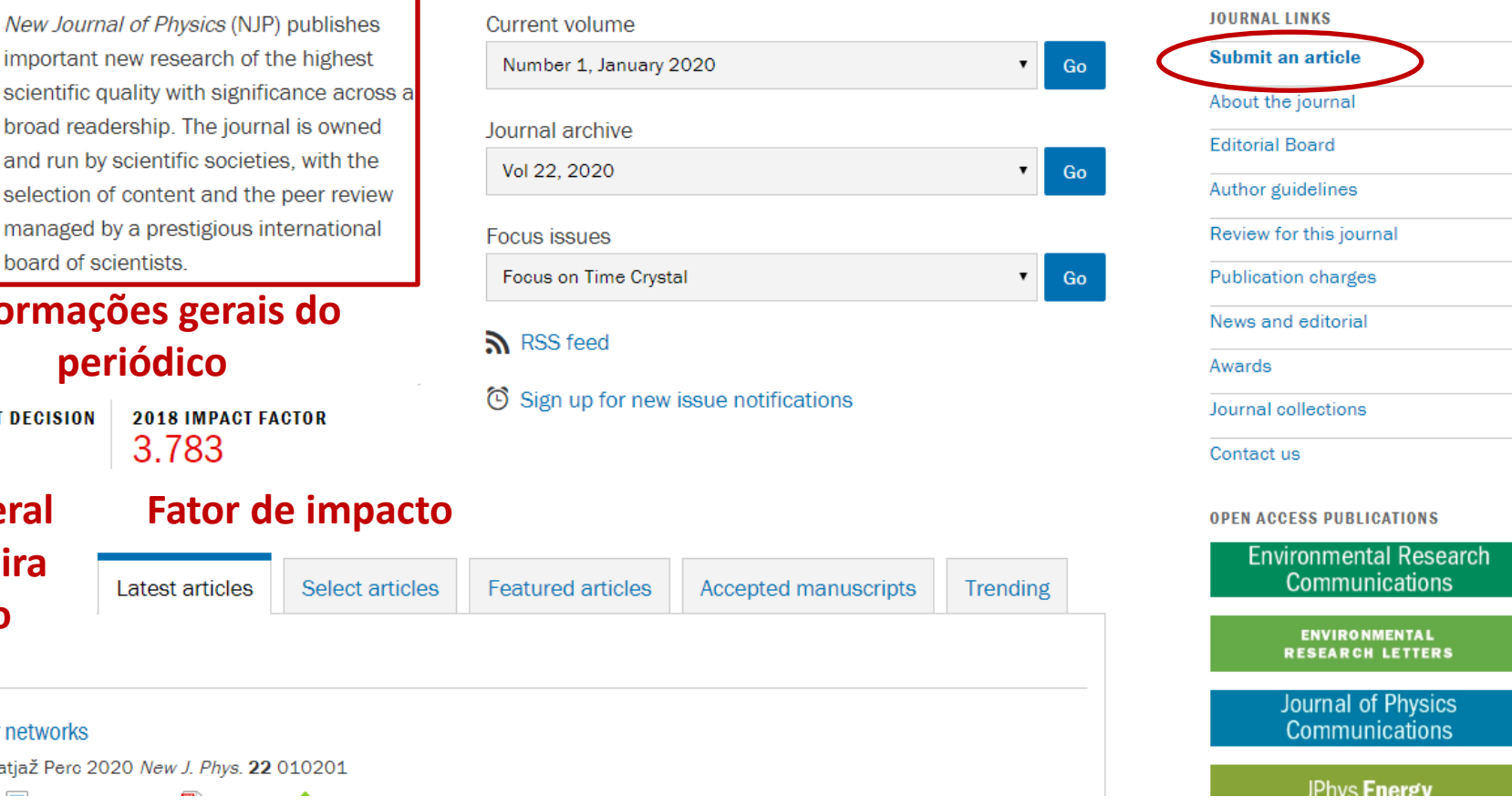

### **New Journal of Physics**

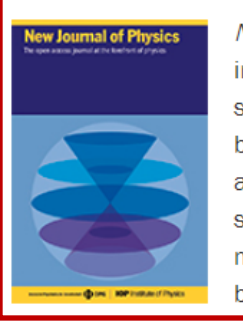

important new research of the highest scientific quality with significance across a broad readership. The journal is owned and run by scientific societies, with the selection of content and the peer review managed by a prestigious international board of scientists

#### Informações gerais do periódico

MEDIAN TIME TO FIRST DECISION 28 days

**Tempo** geral

da primeira decisão

view all abstracts

**OPEN ACCESS** Focus on multilayer networks

Yamir Moreno and Matjaž Perc 2020 New J. Phys. 22 010201

#### Página individual de cada periódico - continuação

## **New Journal of Physics**

The open access journal at the forefront of physics

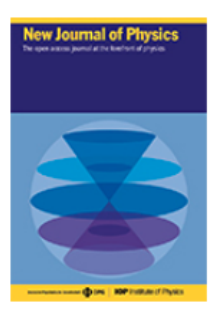

New Journal of Physics (NJP) publishes important new research of the highest scientific quality with significance across a broad readership. The journal is owned and run by scientific societies, with the selection of content and the peer review managed by a prestigious international board of scientists.

#### Track my article Submit an article

## Enviar e acompanhar meu artigo

| Current volume                      | JOURNAL LINKS           |
|-------------------------------------|-------------------------|
| Number 1, January 2020 🔹            | Go Submit an article    |
|                                     | About the journal       |
| Journal archive                     | Editorial Board         |
| Vol 22, 2020 •                      | Go Author guidelines    |
| Focus issues                        | Review for this journal |
| Focus on Time Crystal               | Go Publication charges  |
|                                     | News and editorial      |
| <b>M</b> RSS feed                   | Awards                  |
| Sign up for new issue notifications | Journal collections     |
|                                     | Contact us              |

#### Busca rápida de artigos

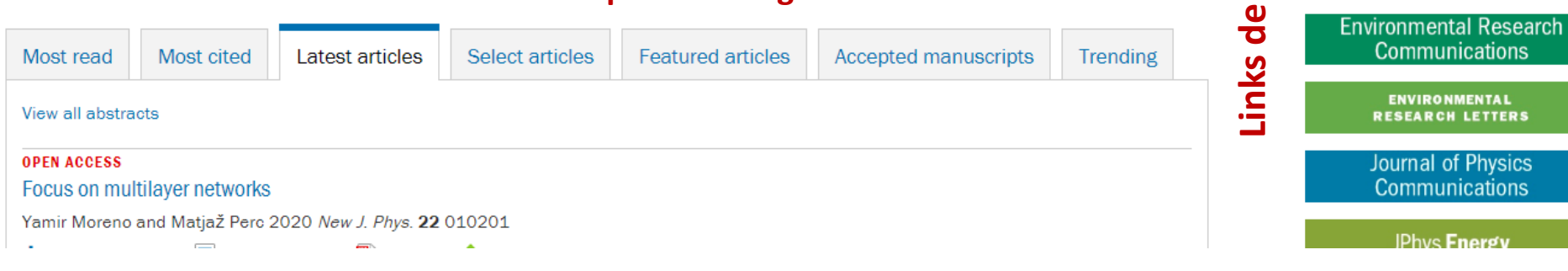

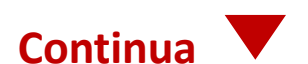

**OPEN ACCESS PUBLICATIONS** 

Communications

ENVIRONMENTAL

RESEARCH LETTERS

Communications

IPhys Fnergy

#### Lista de edições, arquivo e edições especiais

Deutsche Physikalische Gesellschaft DPG

Ξ.

**IOP** Institute of Physics

### Página individual de cada periódico - continuação

| Most read               | Most cited                       | Latest articles             | Select articles          | Trending          |
|-------------------------|----------------------------------|-----------------------------|--------------------------|-------------------|
| View all abstra         | cts                              | a                           |                          |                   |
| OPEN ACCESS             |                                  |                             |                          |                   |
| The phase ser           | nsitivity of a fully             | quantum three-mo            | ode nonlinear interfer   | ometer            |
| Jefferson Flóre         | z et al 2018 New                 | J. Phys. <b>20</b> 123022   |                          |                   |
| + View abstrac          | ct 🔄 View an                     | ticle 🛛 🔁 PDF               | 📀 ePub                   |                   |
| OPEN ACCESS             |                                  |                             |                          |                   |
| Condensation            | n and superfluidi                | ty of dilute Bose ga        | ases with finite-range i | interaction       |
| A Tononi <i>et al</i> 2 | 2018 New J. Phys.                | <b>20</b> 125007            | Ŭ,                       |                   |
| + View abstrac          | ct 🔄 View an                     | ticle 🛛 🔁 PDF               | 🚸 ePub                   |                   |
|                         |                                  |                             |                          |                   |
| OPEN ACCESS             |                                  |                             |                          |                   |
| Impurity-indu           | ced vector spin o                | chirality and anoma         | alous Hall effect in fer | romagnetic metals |
| Hiroaki Ishizuk         | a and Naoto Naga                 | osa 2018 New J. Ph          | ys. <b>20</b> 123027     |                   |
| + View abstrac          | ct 📳 View ar                     | ticle 🔀 PDF                 | 🚸 ePub                   |                   |
| OPEN ACCESS             |                                  |                             |                          |                   |
| Modelling nor           | n-markovian qua                  | intum processes w           | ith recurrent neural ne  | etworks           |
| Leonardo Bano           | chi <i>et al</i> 2018 <i>Nev</i> | v J. Phys. <b>20</b> 123030 | )                        |                   |
| + View abstrac          | ct 🔄 View an                     | ticle 🔁 PDF                 | 🚸 ePub                   |                   |
| OPEN ACCESS             |                                  |                             |                          |                   |
| Atomic combi            | ination clocks                   |                             |                          |                   |
| Nitzan Akerma           | n and Roee Ozeri                 | 2018 New J. Phys. 2         | 0 123026                 |                   |
| + View abstrac          | ct 🔄 View an                     | ticle 🛛 🥦 PDF               | 📀 ePub                   |                   |

Artigos mais lidos, mais citados, os últimos publicados, artigos selecionados e os que estão em tendência nesse periódico

#### **Buscas**

### No topo, o campo de pesquisa estará sempre disponível

## Digite o termo de pesquisa \* e clique em pesquisar

| IOPSCIENCE Journals - Boo   | ks Publishing Support                                                                                                    | nanotechnology                                                                                                    | Search Article Lookup -                     |  |  |  |
|-----------------------------|----------------------------------------------------------------------------------------------------|----------------------------------------------------------------------------------------------------|---------------------------------------------|--|--|--|
| natashadieziop 🕶            |                                                                                                    |                                                                                                    |                                             |  |  |  |
| D. (*                       |                                                                                                    |                                                                                                    |                                             |  |  |  |
| Refine your search          | The top 500 results for                                                                                                    | "nanotechnology" are:                                                                                                    |                                             |  |  |  |
| Apply filters Clear filters | Within: Anytime                                                                                                    |                                                                                                    |                                             |  |  |  |
| +Date published             | Showing 1-10 of 500                                                                                                    | 🖾 Em                                                                                                    | ail alert 🔊 RSS search Sort by: Relevance 🔻 |  |  |  |
| +Journals                   | JOURNAL ARTICLE                                                                                                    |                                                                                                    |                                             |  |  |  |
| + Authors                   | What is Nanotechnology?           2003 Nanotechnology 14         https://doi.org/10.1088/0957-4484/14/1/001                                                                          |                                                                                                    |                                             |  |  |  |
| +Publication type           | + Open abstract 🔄 View article                                                                                                    |                                                                                                    |                                             |  |  |  |
| +Open access                | JOURNAL ARTICLE       OPEN ACCESS         Formation of elements of integrated acou         O A Ageev, E G Zamburg, A S Kolomiytsev, D G         2015 J. Phys.: Conf. Ser. 643 012031 | sto-optic cell based on LiNbO <sub>3</sub> films by meth<br>D Suchkov, I A Shipulin and A V Shumov<br>ps://doi.org/10.1088/1742-6596/643/1/0120 | ods of nanotechnology                       |  |  |  |
| * Os termos de              | 🕇 Open abstract 🛛 🗐 View article 🛛 💆                                                                                                    | PDF                                                                                                    |                                             |  |  |  |
| busca podem ser             | JOURNAL ARTICLE                                                                                                    |                                                                                                    |                                             |  |  |  |
| nomes de autor,             | Scenario planning and nanotechnologica                                                                                                    | I futures                                                                                                    |                                             |  |  |  |
| afiliação, doi etc.         | Darryl Farber and Akhlesh Lakhtakia<br>2009 Eur. J. Phys. 30 S3 https://doi.org/1                                                                                                    | .0.1088/0143-0807/30/4/S02                                                                                                    |                                             |  |  |  |
|                             | + Open abstract 🛛 🗐 View article 🛛 💆                                                                                                    | PDF                                                                                                    |                                             |  |  |  |
|                             | JOURNAL ARTICLE                                                                                                    |                                                                                                    |                                             |  |  |  |

Conducting carbonized polyaniline nanotubes

#### **Refinar Busca**

| Refine your search                 | The top 500 results for "nanotechnology" are:                                                                                                    | Organiz<br>Relevâi<br>Mais re<br>Mais ar | Organizar por:<br>Relevância<br>Mais recente<br>Mais antigo |  |
|------------------------------------|----------------------------------------------------------------------------------------------------|------------------------------------------|-------------------------------------------------------------|--|
| Apply filters Clear filters        | Within: Anytime                                                                                                    | t S PSS search                           | Sort by Relevance                                           |  |
| <ul> <li>Date published</li> </ul> | Showing 1-10 of 500                                                                                                    | N NOS SEALCH                             | Most recent                                                 |  |
| Anytime                            | JOURNAL ARTICLE                                                                                                    |                                          | Oldest                                                      |  |
| The last month                     | What is Nanotechnology?                                                                                                    |                                          | Relevance                                                   |  |
| The last 12 months                 | 2003 Nanotechnology 14 https://doi.org/10.1088/0957-4484/14/1/001                                                                                                    |                                          |                                                             |  |
| The last 5 years                   | + Open abstract 🔄 View article                                                                                                    |                                          |                                                             |  |
| + Journals                         | JOURNAL ARTICLE   OPEN ACCESS                                                                                                    |                                          |                                                             |  |
| + Authors                          | Formation of elements of integrated acousto-optic cell based on LiNbO <sub>3</sub> films by methods of<br>O A Ageev, E.G. Zamburg, A.S. Kolomiytsev, D.O. Suchkov, J.A. Shipulin and A.V. Shumov, | fnanotechnology                          |                                                             |  |
| - Publication type                 | 2015 J. Phys.: Conf. Ser. 643 012031 https://doi.org/10.1088/1742-6596/643/1/012031                                                                                                    |                                          |                                                             |  |
| Articles (10793)                   | + Open abstract IView article PDF                                                                                                    |                                          |                                                             |  |
| Books content (43)                 |                                                                                                    |                                          |                                                             |  |
| - Open access                      | Scenario planning and nanotechnological futures                                                                                                    |                                          |                                                             |  |
| Open access only (1572)            | Darryl Farber and Akhlesh Lakhtakia<br>2009 Eur. J. Phys. <b>30</b> S3 https://doi.org/10.1088/0143-0807/30/4/S02                                                                                 |                                          |                                                             |  |

🔁 PDF

View article

## + Open abstract Refine sua pesquisa por: Data de publicação Periódico **Autores** Tipo de publicação (artigo de livro ou periódico) Artigos de acesso aberto

### **Refinar Busca - continuação**

conteúdo em livros

#### **Criar alertas e Feeds RSS**

Relevance

Most recent

Relevance

Oldest

#### **Refine your search** The top 500 results for "nanotechnology" are: Clear filters Apply filters Within: Anytime 🖾 Email alert 🔊 RSS search Sort by Showing 1-10 of 500 Date published Anytime JOURNAL ARTICLE The last month What is Nanotechnology? The last 12 months 2003 Nanotechnology 14 https://doi.org/10.1088/0957-4484/14/1/001 The last 5 years View article + Open abstract + Journals JOURNAL ARTICLE | OPEN ACCESS Formation of elements of integrated acousto-optic cell based on LiNbO<sub>3</sub> films by methods of nanotechnology + Authors O A Ageev, E G Zamburg, A S Kolomiytsev, D O Suchkov, I A Shipulin and A V Shumov Publication type 2015 J. Phys.: Conf. Ser. 643 012031 https://doi.org/10.1088/1742-6596/643/1/012031 Articles (10793) View article 🔁 PDF + Open abstract Books content (43) JOURNAL ARTICLE Open access Scenario planning and nanotechnological futures Open access only (1572) Darryl Farber and Akhlesh Lakhtakia 2009 Eur. J. Phys. 30 S3 https://doi.org/10.1088/0143-0807/30/4/S02 Número de artigos e PDF + Open abstract View article

### Refinar Busca - continuação

### **Crear alertas y Feeds**

Relevance

Most recent

Relevance

Oldest

#### **Refine your search** The top 500 results for "nanotechnology" are: **RSS** Clear filters Apply filters Within: Anytime 🖾 Email alert 🛛 🔊 RSS search Sort by: Showing 1-10 of 500 Date published JOURNAL ARTICLE Anytime What is Nanotechnology? The last month The last 12 months. 2003 *0957-4484* **14** https://doi.org/10.1088/0957-4484/14/1/001 The last 5 years View article View abstract + Journals JOURNAL ARTICLE Formation of elements of integrated acousto-optic cell based on LiNbO<sub>3</sub> films by methods of nanotechnology + Authors O A Ageev, E G Zamburg, A S Kolomiytsev, D O Suchkov, I A Shipulin and A V Shumov Publication type 2015 1742-6596 643 012031 https://doi.org/10.1088/1742-6596/643/1/012031 Articles (9787) View article 🔁 PDF View abstract Books content (33) JOURNAL ARTICLE Scenario planning and nanotechnological futures Darryl Farber and Akhlesh Lakhtakia Número de artículos y 2009 Eur. J. Phys. 30 S3 https://doi.org/10.1088/0143-0807/30/4/S02 contenido en libros con + View abstract View article 🔁 PDF JOURNAL ARTICLE nuestro termino de Conducting carbonized polyaniline nanotubes búsqueda Slavko Mentus, Gordana Ćirić-Marjanović, Miroslava Trchová and Jaroslav Stejskal 2009 Nanotechnology 20 245601 https://doi.org/10.1088/0957-4484/20/24/245601

🕂 View abstract 🛛 📰 View article 🛛 🏷 PDF

#### **Resultados de Busca**

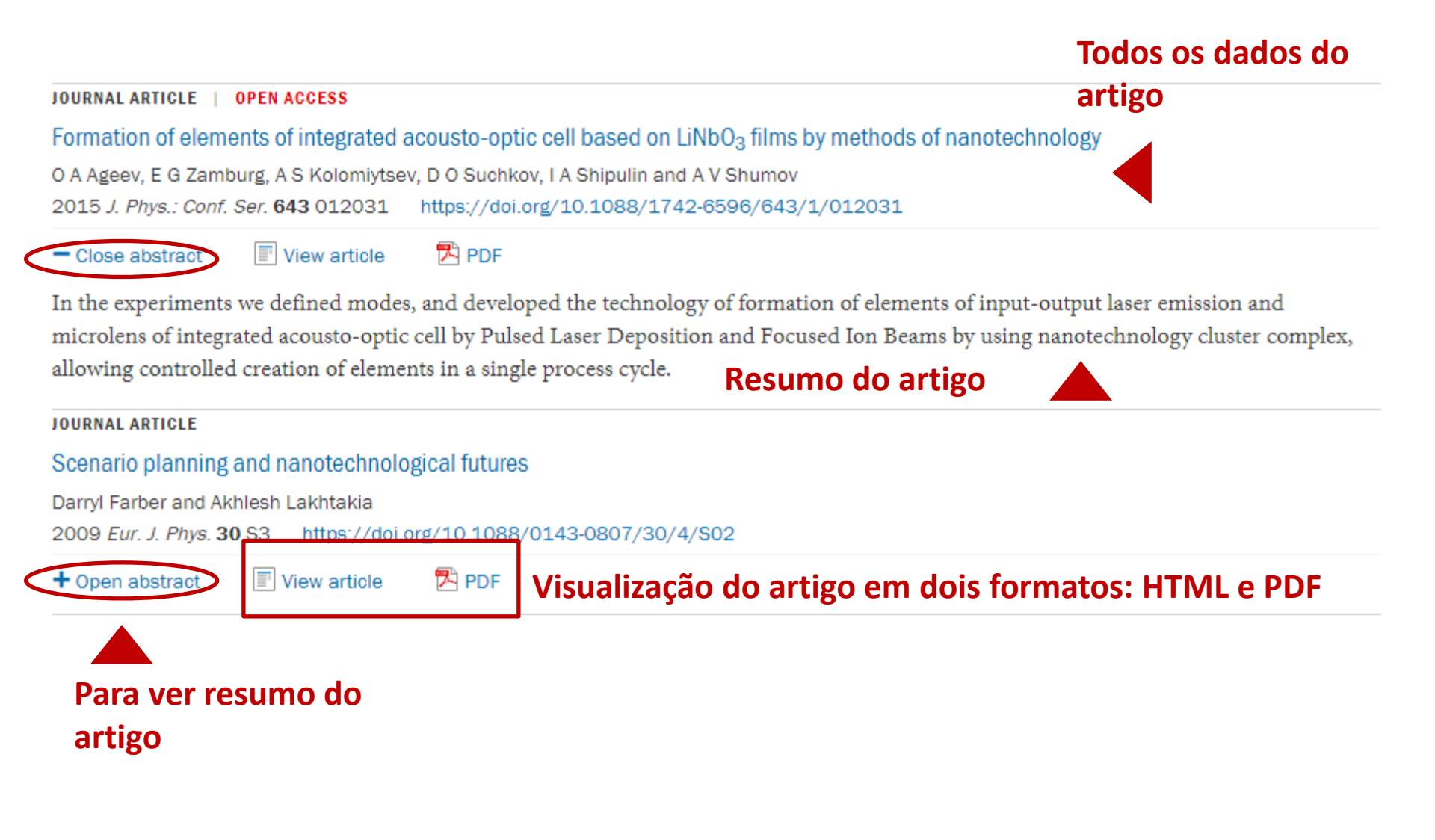

### Página do artigo

### Clicar no View article ou no título nos levará à versão HTML desse artigo.

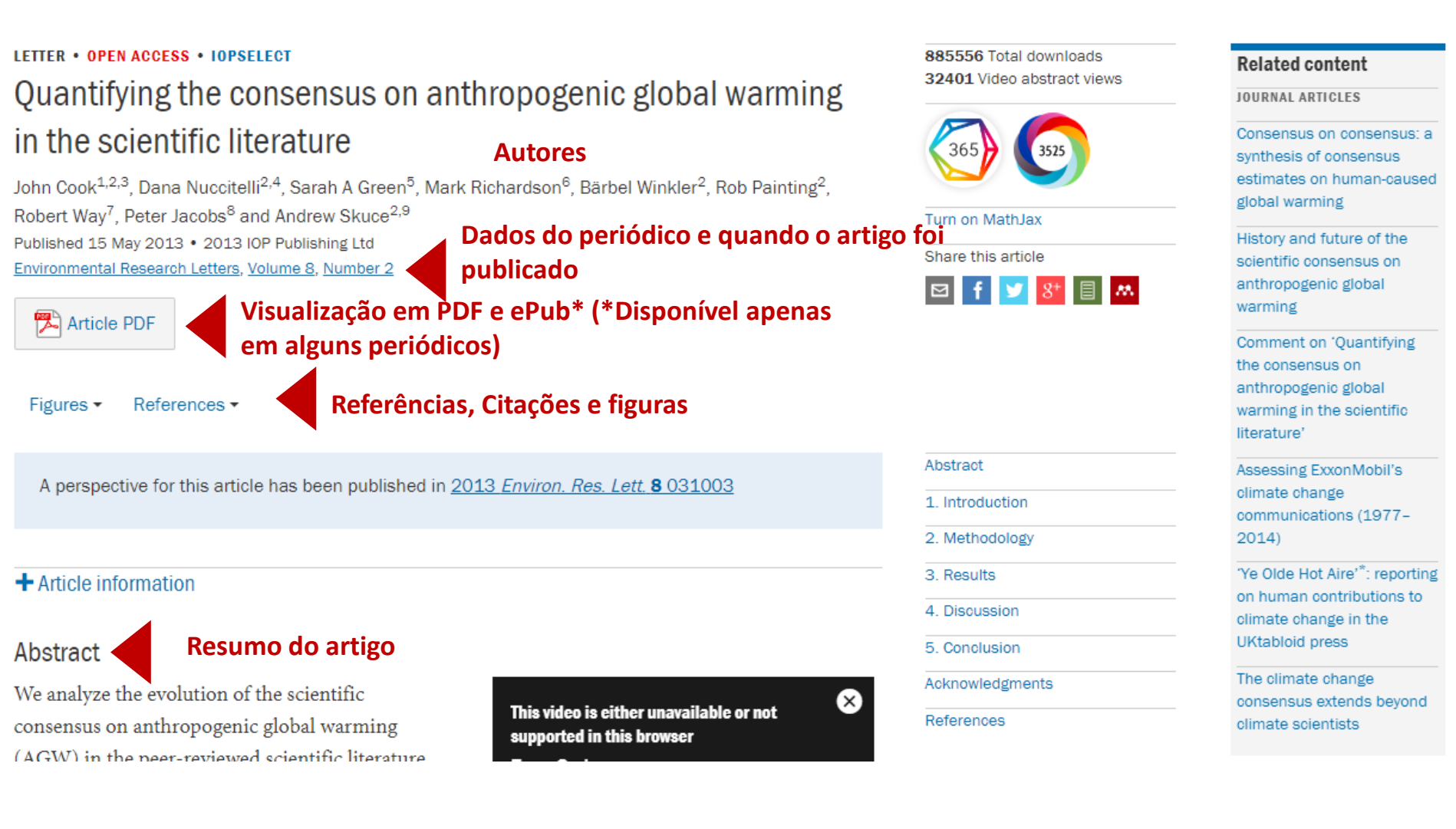

#### Página do artigo - continuação

## Quantifying the consensus on anthropogenic global warming in the scientific literature

## John Cook<sup>1,2,3</sup>, Dana Nuccitelli<sup>2,4</sup>, Sarah A Green<sup>5</sup>, Mark Richardson<sup>6</sup>, Bärbel Winkler<sup>2</sup>, Rob Painting<sup>2</sup>, Robert Way<sup>7</sup>, Peter Jacobs<sup>8</sup> and Andrew Skuce<sup>2,9</sup>

Published 15 May 2013 • 2013 IOP Publishing Ltd

Environmental Research Letters, Volume 8, Number 2

#### 🔁 Article PDF

Figures • References •

A perspective for this article has been published in 2013 Environ. Res. Lett. 8 031003

#### + Article information

Abstract

## **Resumo em vídeo** (quando o periódico e o autor permitem)

We analyze the evolution of the scientific consensus on anthropogenic global warming (AGW) in the peer-reviewed scientific literature

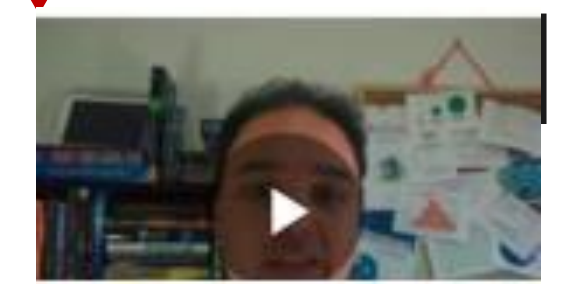

**Compartilhar o artigo** 

#### Métricas do artigo

885556 Total downloads 32401 Video abstract views

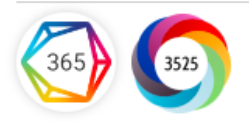

#### Turn on MathJax

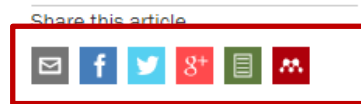

Abstract

- 1. Introduction
- 2. Methodology
- 3. Results
- 4. Discussion
- 5. Conclusion

Acknowledgments

References

#### **Related content**

JOURNAL ARTICLES

Consensus on consensus: a synthesis of consensus estimates on human-caused global warming

History and future of the scientific consensus on anthropogenic global warming

Comment on 'Quantifying the consensus on anthropogenic global warming in the scientific literature'

Assessing ExxonMobil's climate change communications (1977– 2014)

'Ye Olde Hot Aire'<sup>\*</sup>: reporting on human contributions to climate change in the UKtabloid press

The climate change consensus extends beyond climate scientists

## Contenido relacionado

#### Página do artigo- Almetrics

885556 Total downloads 32401 Video abstract views

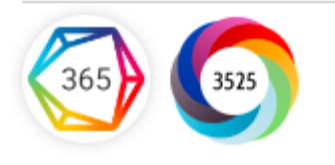

Quando você passa o mouse sobre a Almetric, todas as informações são exibidas 885556 Total download

Ao clicar com o mouse na Almetric, podemos ver a página com todas as informações sobre como esse artigo foi compartilhado nas diferentes redes sociais

Quantifying the consensus on anthropogenic global warming in the scientific literature

Overview of attention for article published in Environmental Research Letters (ERL), May 2013

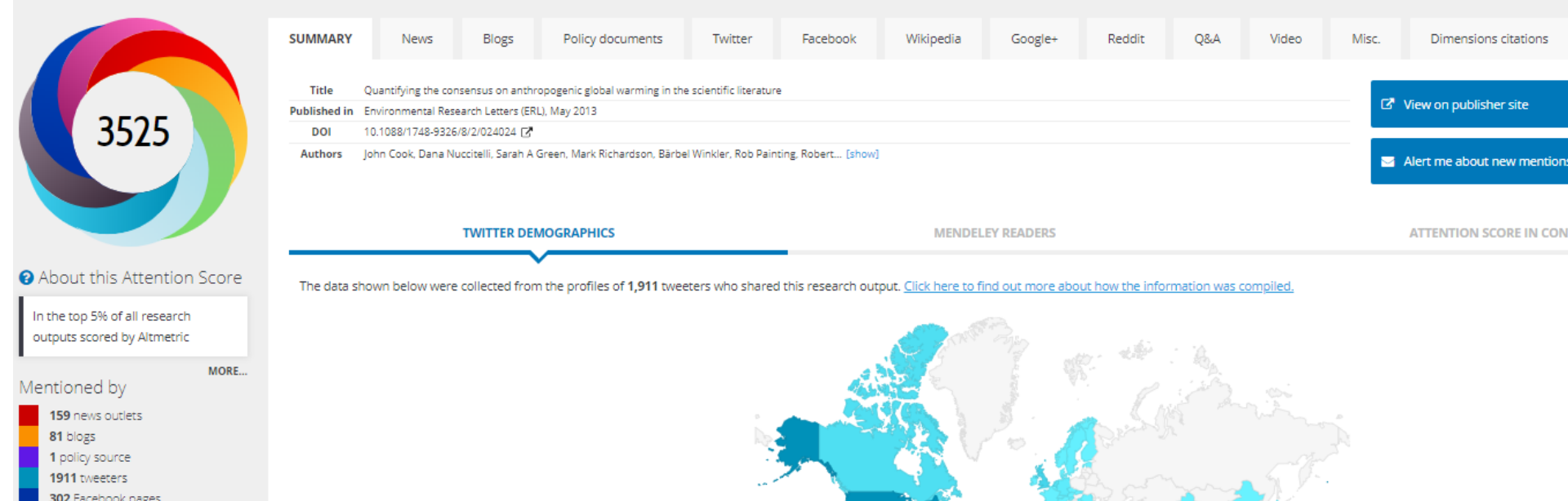

Picked up by 159 news outlets Blogged by 81 Referenced in 1 policy sources 32401 Video ab act vi Tweeted by 1911 On 302 Facebook pages Referenced in 8 Wikipedia pages Mentioned in 84 Google+ posts Reddited by 12 Mentioned in 1 Q&A threads On 8 videos Turn on MathJax 38 readers on Mendeley Share this article 10 readers on CiteULike See more details | Close this

×

#### Página do artigo- Dimensions/Citações

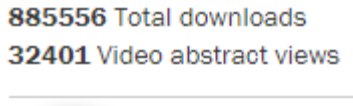

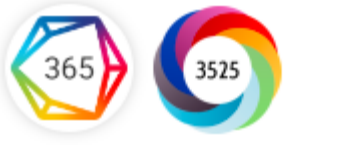

Quando você passa o mouse sobre o polígono de compromissos (Dimensions), todas as informações

são exibidas

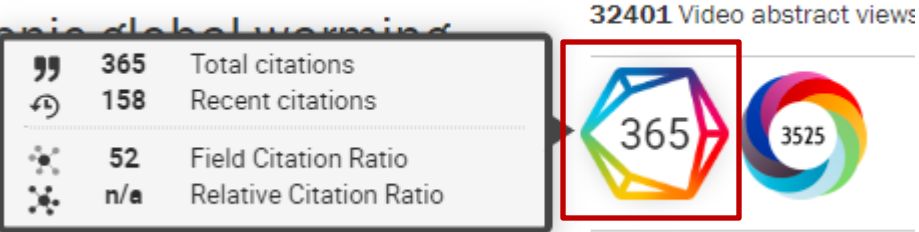

365

Turn on MathJax

885556 Total downloads

Ao clicar com o mouse em Dimensions, podemos ver a página com todas as informações sobre os compromissos neste artigo

> Quantifying the consensus on anthropogenic global warming in the scientific literature

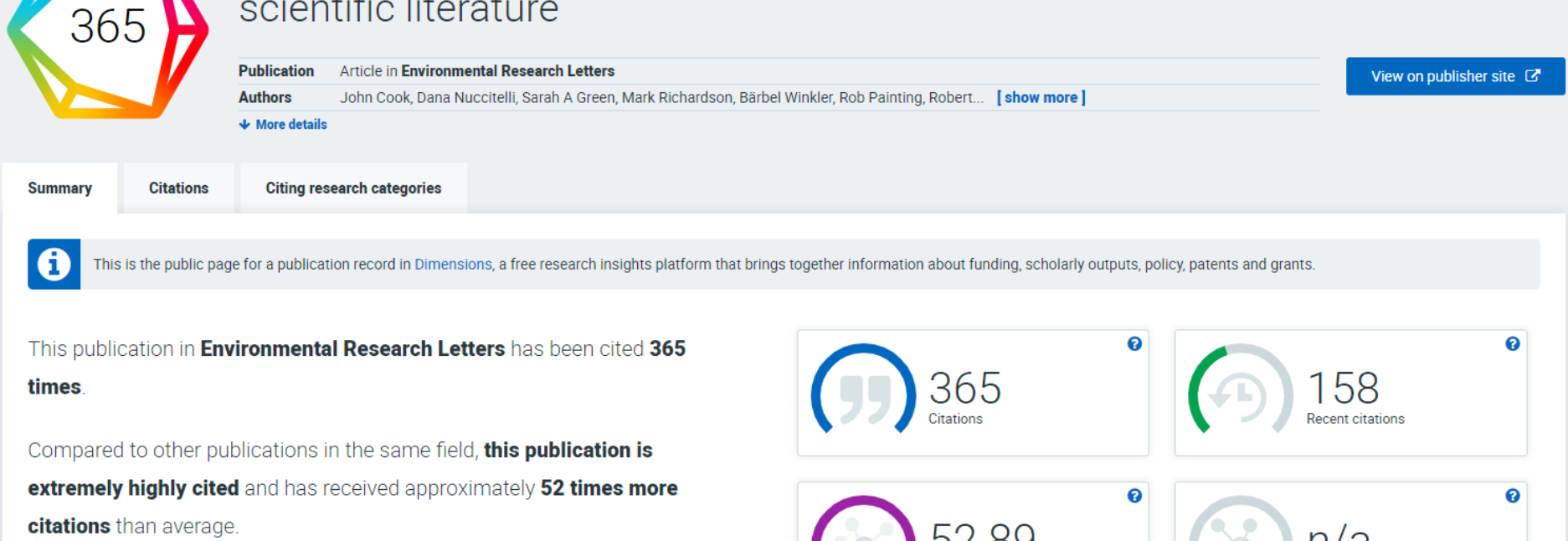

#### Página do artigo – ao clicar em Article Information

Hide article information

#### Author e-mails

andor.kormanyos@uni-konstanz.de guido.burkard@uni-konstanz.de

### E-mail dos autores principais

#### Author affiliations

#### Afiliação de los autores

<sup>1</sup> Department of Physics, University of Konstanz, D-78464 Konstanz, Germany
 <sup>2</sup> Institute for Theoretical Physics, University of Regensburg, D-93040 Regensburg, Germany

<sup>3</sup> Department of Physics, Lancaster University, Lancaster LA1 4YB, UK

#### Dates

Received 24 October 2014 Accepted 3 February 2015 Published 2 April 2015

### Datas: recepção, aceitação e publicação do artigo

#### CrossMark

#### Citation

Andor Kormányos et al 2015 2D Mater. 2 022001

Create citation alert

#### DOI

http://dx.doi.org/10.1088/2053-1583/2/2/022001

Buy this article in print

Journal RSS feed

#### Abstract

Introduction

2. Lattice parameters, bandstructure calculations and vibrational properties

3. Band-edge energy differences and spin-splittings

4. VB width  $D_{
m vb}$ 

5. Effective model at the K and -K points

 6. Effective models at the Q (a.k.a. Λ) point

7. Effective models at the  $\Gamma$  point

8. The *M* point: spin-orbit splitting of the Van Hove singularity

9. Conclusions

Acknowledgments

Appendix A.: Seven-band k.p

#### Página do artigo - em formato HTML

No texto do artigo, você encontrará um menu disponível na parte superior para acessar rapidamente: As figuras e as Referências. Da mesma maneira, sempre estará disponível Ícone para baixar o PDF e o Índice

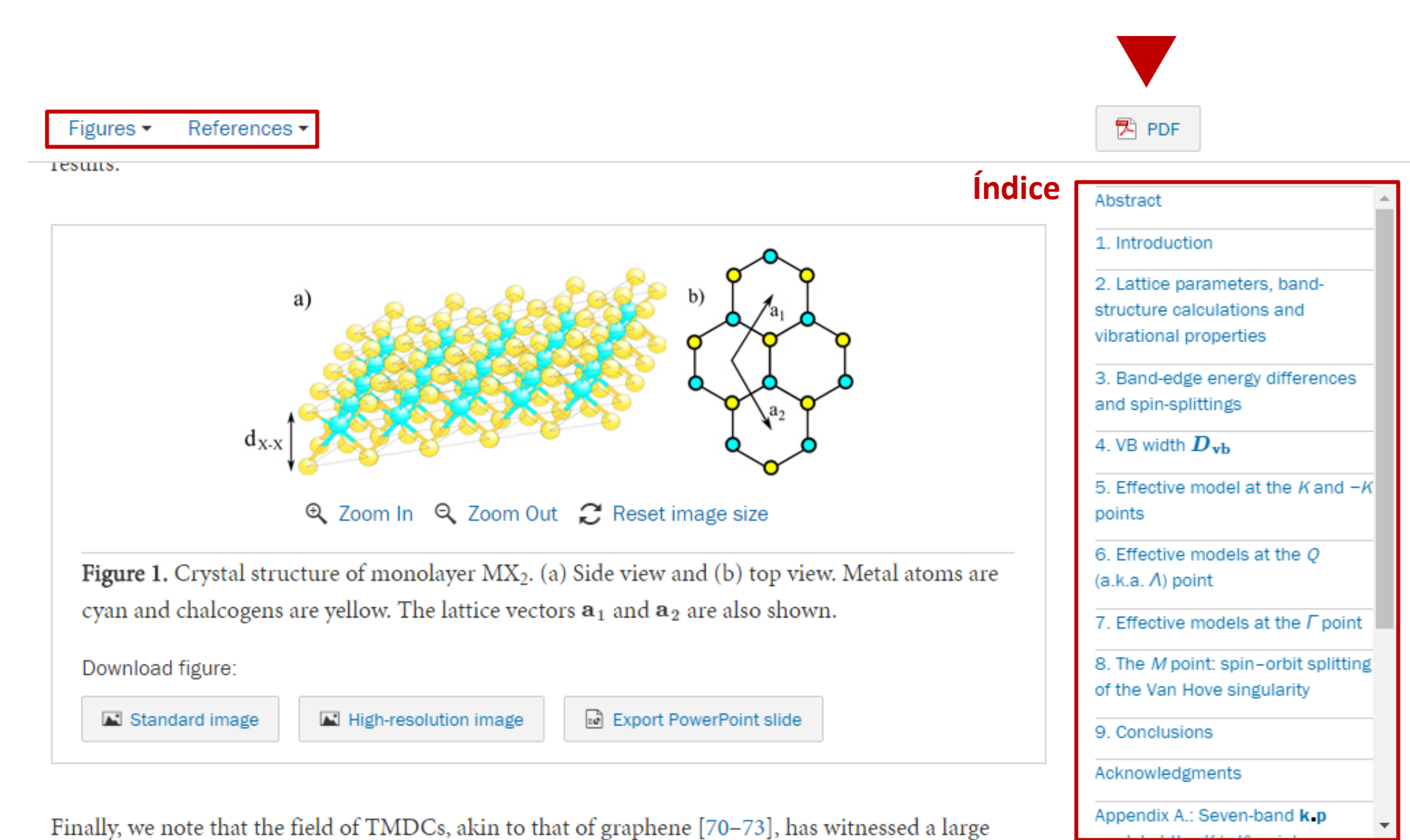

#### Página do artigo - Figuras

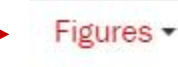

References · Article data ·

Acceso rápido a todas las figuras del artículo, algunas interactivas o con video

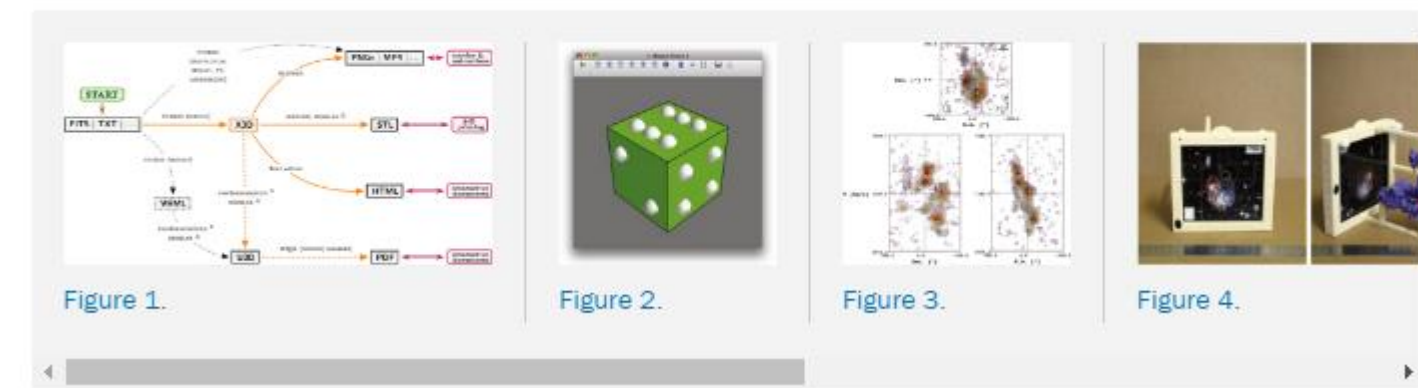

#### Vídeos

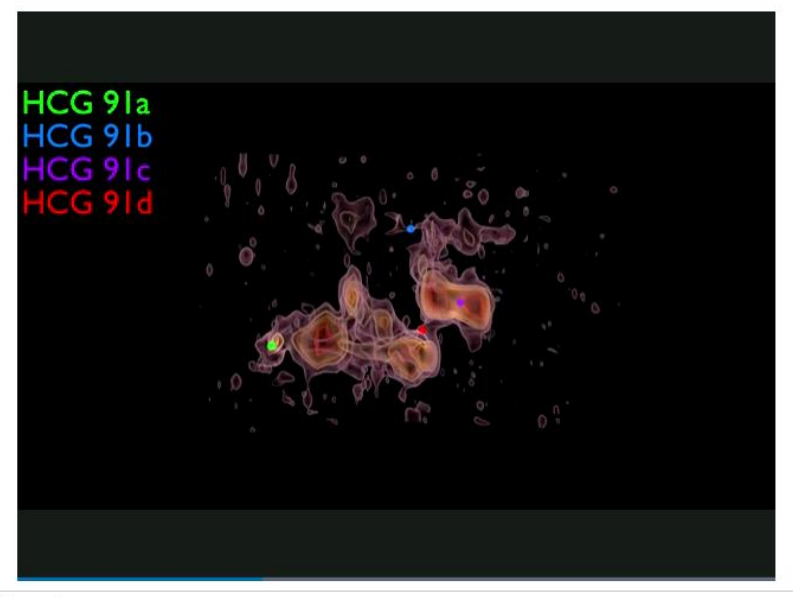

#### Figure 5.

Final BLENDER rendered view of the H I iso-intensity contours in HCG 91 observed by the VLA (first exported to X3D using MAYAVI) generated using the PYTHON script provided as supplementary material to this article. An animation of this figure is available.

#### **Figuras Interativas**

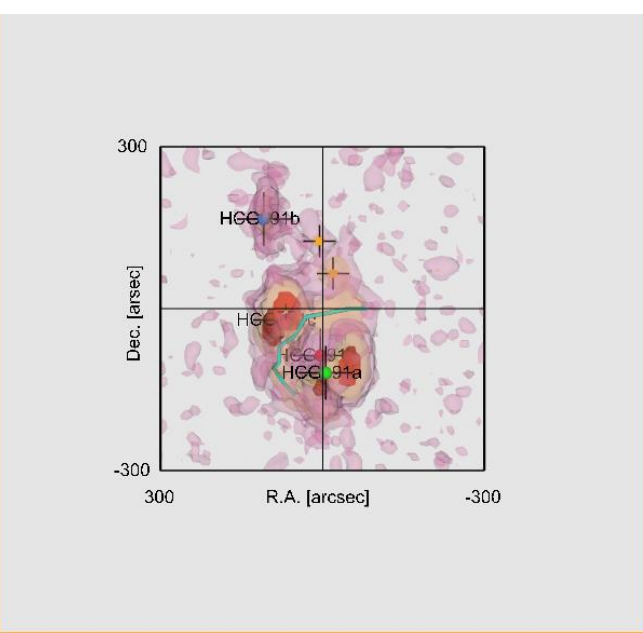

Viewpoints: Reset View R.A. - Dec. V - Dec. V - R.A. Perspective View Next View Hide/show: Grids Axes labels HI layers: 1.3 mJy/beam 2.5 mJy/beam 3.5 mJy/beam 6.0 mJy/beam

#### Página do artigo - Figuras

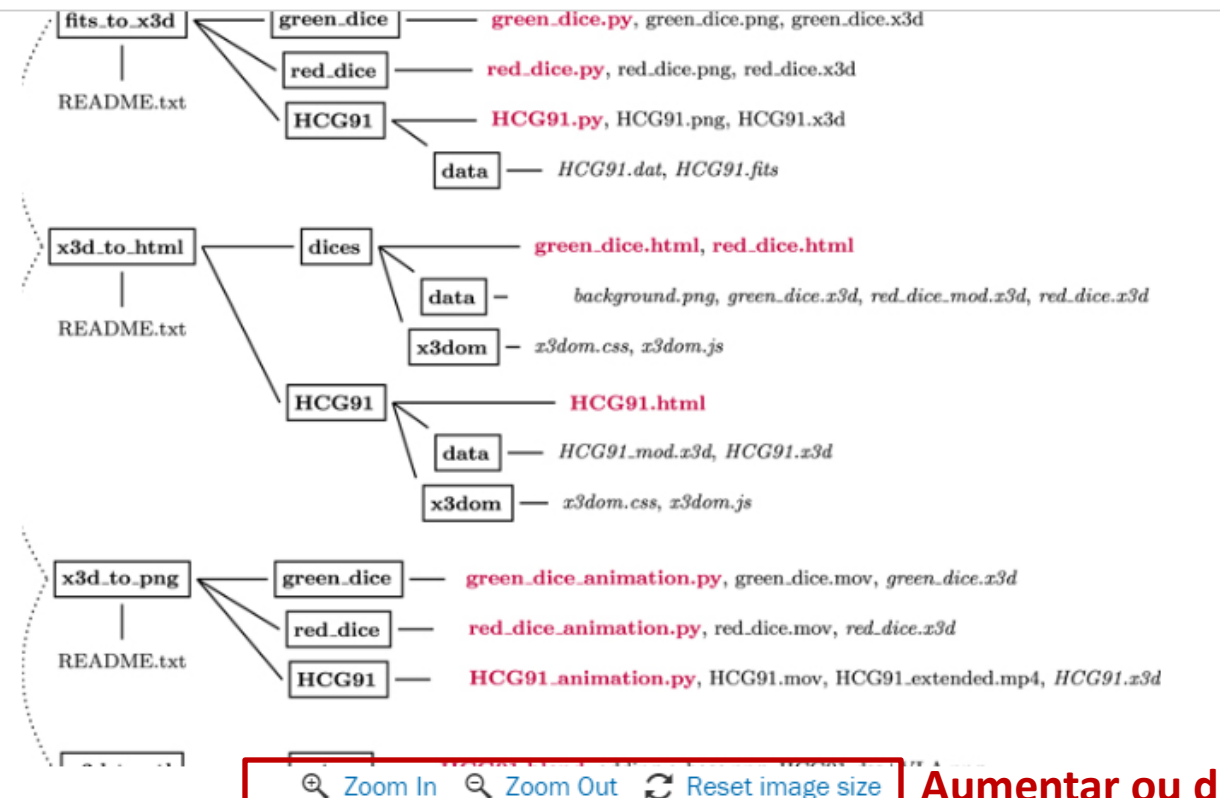

É possível exportar a imagem para o nosso computador ou para uma apresentação do PowerPoint, bem como aumentar ou diminuir o zoom da imagem.

#### 

**Exportar** a figura

Figure 6. Structure and content of the supplementary material associated with this article. Folders are marked with boxes. Scripts and instruction files are marked in bold purple. Required data input files are in italic. Four dedicated "README" files provide a specific introduction to the different families of examples. This material can be downloaded as free software (under the GNU General Public License version 3) from its dedicated Github repository (http://dx.doi.org/10.5281/zenodo.45079).

Download figure:

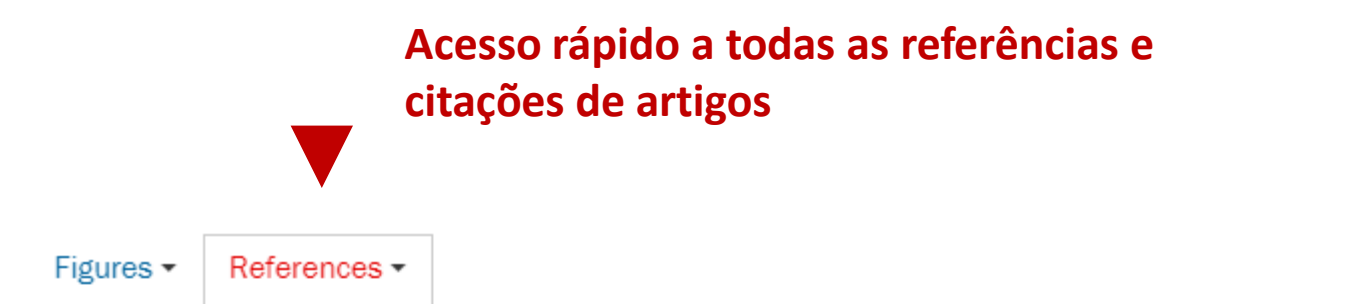

- ▲ Allègre C et al 2012 No need to panic about global warming Wall Street Journal (http://online.wsj.com/article/SB10001424052970204301404577171531838421366.ht accessed 14 September 2012)
- Anderegg W R L, Prall J W, Harold J and Schneider S H 2010 Expert credibility in climate change Proc. Natl Acad. Sci. USA 107 12107-9 Crossref
- Boykoff M T 2007 Flogging a dead norm? Newspaper coverage of anthropogenic climate change in the United States and United Kingdom from 2003 to 2006 Area 39 470-81 Crossref

↑ Boykoff M T and Boykoff J M 2004 Balance as bias: global warming and the US prestige

#### **Formulas na MathJax**

$$H_0 = \sum_{\lambda,i} E_i^{\lambda} a_{\lambda,i}^{\dagger} a_{\lambda,i} + \sum_{Q} \hbar \omega_Q \left( B_Q^{\dagger} B_Q + \frac{1}{2} \right)$$
(1)

as the non-interacting parts of the carrier-photon system, where  $a^{\dagger}_{A,i}$  and  $a_{A,i}$  are the creation and annihilation operators for electronic states, respectively. The corresponding operators for the photon, with a general mode index Q and energy  $\hbar \omega_Q$ , are  $B^{\dagger}_Q$  and  $B_Q$ . The carrier-carrier interaction is given by the Coulomb term

$$H_{\rm C} = \sum_{\lambda,\lambda'} \sum_{i,j,k,l} V_{i,j;k,l}^{\lambda,\lambda'} a_{\lambda,i}^{\dagger} a_{\lambda',j}^{\dagger} a_{\lambda',k} a_{\lambda,l} \qquad (2)$$

and the light-matter interaction is given by the dipole Hamiltonian

$$H_{\rm D} = -\sum_{\lambda} \sum_{Q,i,j} [F^Q_{\lambda;i,j} B_Q + (F^Q_{\bar{\lambda};j,i})^* B^*_Q] a^*_{\lambda,i} a_{\bar{\lambda},j}.$$
(3)

The interaction-matrix elements in these are

$$V_{i,j;k,l}^{\lambda,\lambda'} = \frac{e^2}{4\pi\varepsilon} \int d^3r d^3r' \frac{\xi_{\lambda,l}^*(\mathbf{r}) \,\xi_{\lambda',j}^*(\mathbf{r}') \,\xi_{\lambda',k}(\mathbf{r}') \,\xi_{\lambda,l}(\mathbf{r})}{|\mathbf{r} - \mathbf{r}'|},$$

$$F_{\lambda;i,j}^{Q} = i\mathcal{E}_{Q} d_{i,j}^{\lambda,\tilde{\lambda}} \cdot \int d^3r \,\xi_{\lambda,l}^*(\mathbf{r}) \, u_{Q}(\mathbf{r}) \,\xi_{\tilde{\lambda},j}(\mathbf{r}),$$
(4)

## Fórmulas en MathJax

Permite visualizar las ecuaciones matemáticas de forma correcta en navegadores web sin que se desconfiguren.

#### **Download em PDF**

#### Página inicial com todos os dados importantes do artigo. Página 1.

#### Environmental Research Letters

LETTER • OPEN ACCESS

Quantifying the consensus on anthropogenic global warming in the scientific literature

To cite this article: John Cook et al 2013 Environ. Res. Lett. 8 024024

View the article online for updates and enhancements.

#### Related content

- Consensus on consensus: a synthesis of consensus estimates on human-caused global warming John Cook, Naomi Oreskes, Peter T Doran et al.
- History and future of the scientific consensus on anthropogenic global warming Fritz Reusswig
- <u>Comment on 'Quantifying the consensus</u> on anthropogenic global warming in the scientific literature' Richard S J Tol

#### Recent citations

- Ali Syed and Urooj Afshan Jabeen
- Colin G. Scanes
- The Dynamics and Political Implications of Anti-Intellectualism in the United States Matthew Motta

#### Visualização em PDF

OPEN ACCESS IOP PUBLISHING

#### Página 2, artigo em PDF

ENVIRONMENTAL RESEARCH LETTERS

Environ. Res. Lett. 8 (2013) 024024 (7pp)

doi:10.1088/1748-9326/8/2/024024

## Quantifying the consensus on anthropogenic global warming in the scientific literature

John Cook<sup>1,2,3</sup>, Dana Nuccitelli<sup>2,4</sup>, Sarah A Green<sup>5</sup>, Mark Richardson<sup>6</sup>, Bärbel Winkler<sup>2</sup>, Rob Painting<sup>2</sup>, Robert Way<sup>7</sup>, Peter Jacobs<sup>8</sup> and Andrew Skuce<sup>2,9</sup>

1 Global Change Institute, University of Queensland, Australia

- <sup>2</sup> Skeptical Science, Brisbane, Queensland, Australia
- 3 School of Psychology, University of Western Australia, Australia
- 4 Tetra Tech, Incorporated, McClellan, CA, USA
- 5 Department of Chemistry, Michigan Technological University, USA
- 6 Department of Meteorology, University of Reading, UK
- 7 Department of Geography, Memorial University of Newfoundland, Canada
- 8 Department of Environmental Science and Policy, George Mason University, USA
- 9 Salt Spring Consulting Ltd, Salt Spring Island, BC, Canada

E-mail: j.cook3@uq.edu.au

Received 18 January 2013 Accepted for publication 22 April 2013 Introduction

Quantifying the consensus on anthrop..

- Methodology
- Results

Bookmarks

> Discussion

Conclusion

- Acknowledgments
- References

#### Article Lookup- Busca avançada

#### Ao clicar em Article Lookup, podemos pesquisar por revista específica

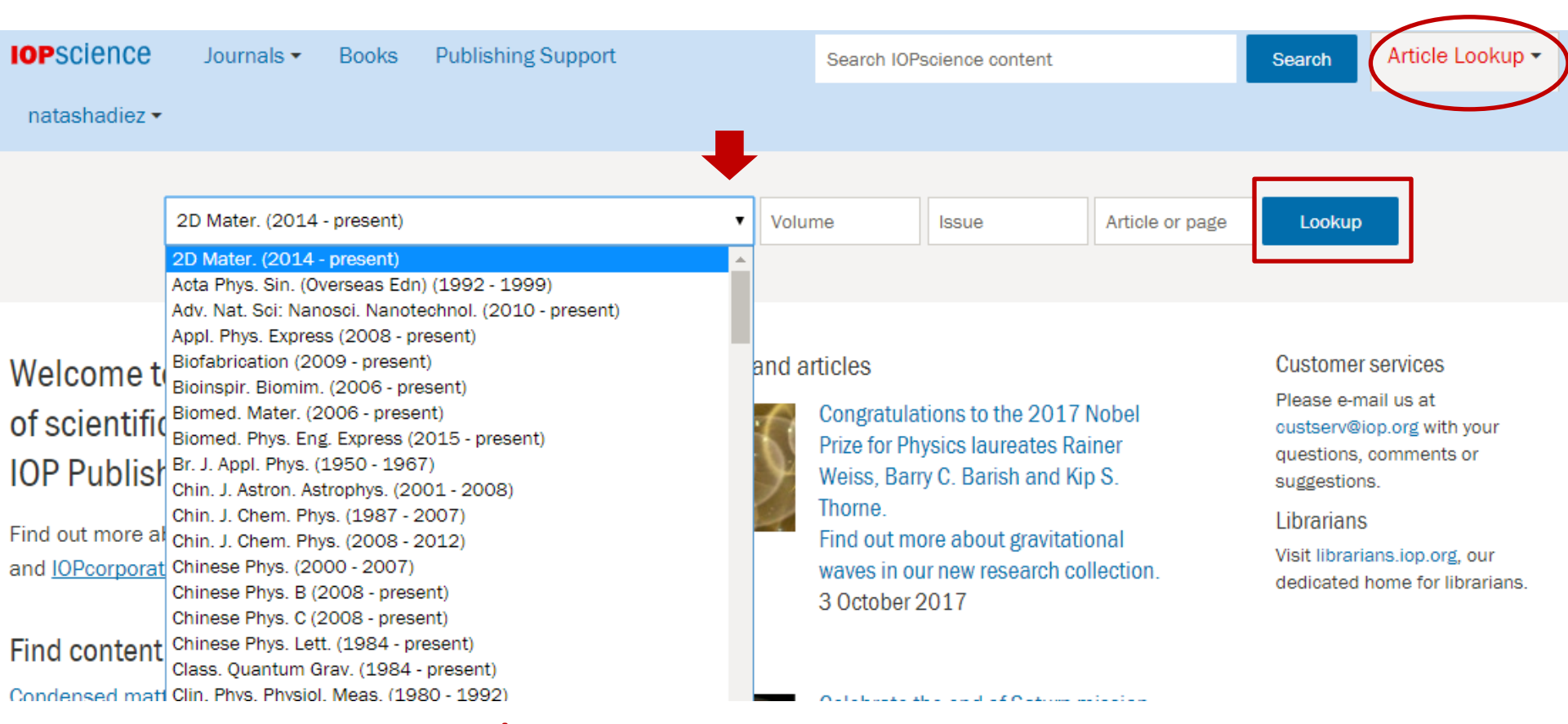

Para encontrar artigos por periódico específico e se conhecemos o volume, a edição e/ou a página do artigo